# Armadillo-WLAN 評価セット ソフトウェアマニュアル

OP-WL11D-01

Version 1.0.0-491dddd 2009/10/20

株式会社アットマークテクノ [http://www.atmark-techno.com] Armadillo 開発者サイト [http://armadillo.atmark-techno.com]

#### Armadillo-WLAN 評価セット ソフトウェアマニュアル

株式会社アットマークテクノ

060-0035 札幌市中央区北5条東2丁目 AFT ビル6F TEL 011-207-6550 FAX 011-207-6570

製作著作 © 2009 Atmark Techno, Inc.

Version 1.0.0-491dddd 2009/10/20

### 目次

| 1. はじめに                              | 6  |
|--------------------------------------|----|
| 1.1. 表記について                          | 6  |
| 1.1.1. フォント                          | 6  |
| 1.1.2. コマンド入力例                       | 6  |
| 1.1.3. アイコン                          | 7  |
| 1.2. 謝辞                              | 7  |
| 1.3. ソフトウェア使用に関しての注意事項               | 7  |
| 1.4. 商標について                          | 7  |
| 2. 注意事項                              | 8  |
| 2.1. ソフトウェアの制限事項                     | 8  |
| 2.1.1. プラットフォームボードのソフトウェアバージョン       | 8  |
| 2.2. ハードウェアによる制限事項                   | 8  |
| 2.2.1. プラットフォームボードのリビジョン             | 8  |
| 2.3. 安全に Armadillo-WLAN を抜くには        | 9  |
| 3. セットアップ                            | 10 |
| 3.1. 手順                              | 10 |
| 3.2. カーネルのセットアップ                     | 10 |
| 3.3. ファームウェアのロード                     | 10 |
| 4. 基本操作                              | 12 |
| 4.1. iwconfig                        | 12 |
| 4.2. iwlist                          | 12 |
| 4.3. iwpriv                          | 12 |
| 5. 設定可能パラメータ                         | 13 |
| 5.1. 通常パラメータ                         | 13 |
| 5.2. 拡張パラメータ                         | 17 |
| A. 基本的な通信設定手順                        | 21 |
| A.1. インフラストラクチャモード:暗号化なし             | 21 |
| A.2. インフラストラクチャモード:WEP64             | 21 |
| A.3. インフラストラクチャモード:WPA               | 22 |
| A.4. アドホックモード:WEP64                  | 22 |
| B. ソースコードからビルドする                     | 24 |
| B.1. 準備                              | 24 |
| B.1.1. ソースコードのダウンロード                 | 24 |
| B.1.2. カーネルの準備                       | 24 |
| B.2. ビルド                             | 25 |
| C. ユーザーランドイメージに組み込む                  | 26 |
| C.1. プラットフォーム起動時に自動で接続させる            | 26 |
| C.1.1. /etc/init.d に起動スクリプトを追加する     | 27 |
| C.1.2. /etc/default/interfaces を修正する | 27 |

### 図目次

| 2.1. デバイスをクローズさせる                   | 9  |
|-------------------------------------|----|
| 3.1. カーネルバージョンの確認                   | 10 |
| 3.2. カーネルモジュールのロード                  | 10 |
| 3.3. ファームウェアのロード                    | 11 |
| 3.4. ファームウェアファイル命名規則                | 11 |
| A.1. インフラストラクチャモード:暗号化なしで接続する手順     | 21 |
| A.2. インフラストラクチャモード:WEP64 で接続する手順    | 22 |
| A.3. インフラストラクチャモード:WPA/TKIP で接続する手順 | 22 |
| A.4. アドホックモード:WEP64 で接続する手順         | 23 |
| B.1. ドライバのビルド手順                     | 25 |
| C.1. ユーザーランドイメージにファイルを組み込む例         | 26 |
| C.2. 起動スクリプトを追加する                   | 27 |
| C.3. /etc/default/interfaces を変更する  | 28 |
|                                     |    |

## 表目次

| 1.1. | 使用しているフォント      | 6 |
|------|-----------------|---|
| 1.2. | 表示プロンプトと実行環境の関係 | 6 |
| 1.3. | コマンド入力例での省略表記   | 7 |
| 2.1. | 対応するソフトウェアバージョン | 8 |
| 2.2. | ハードウェアによる制限事項   | 8 |

# 1.はじめに

このたびは Armadillo-WLAN 評価セット(以降、評価セット)をお求めいただき、ありがとうございます。

Armadillo-WLAN は、IEEE802.11 b/g に準拠した、小型・省スペースの無線 LAN モジュールです。 情報表示機器やマルチメディア機器などのシステムに容易にワイヤレスネットワークを構築することが 可能です。

Armadillo-WLAN は、SDIO または SPI のインタフェースを使用して制御が可能です。評価セットでは、SDIO に対応した以下のプラットフォーム上で動作する Linux デバイスドライバモジュールが付属されています。

- Armadillo-500 開発ボード
- Armadillo-500 FX 液晶モデル

本書は主に Armadillo-WLAN の使用方法について記載します。ハードウェアに関する基本的な仕様・ 性能などについては「Armadillo-WLAN ハードウェアマニュアル」を参照してください。また、プラッ トフォームに関しては各々のドキュメントを参照してください。

#### 1.1. 表記について

#### 1.1.1. フォント

本書では以下のような意味でフォントを使いわけています。

#### 表 1.1. 使用しているフォント

| フォント例              | 説明                       |
|--------------------|--------------------------|
| 本文中のフォント           | 本文                       |
| [PC ~]\$ <b>ls</b> | プロンプトとユーザ入力文字列           |
| text               | 編集する文字列や出力される文字列。またはコメント |

#### 1.1.2. コマンド入力例

本書に記載されているコマンドの入力例は、表示されているプロンプトによって、それぞれに対応した実行環境を想定して書かれています。「/」の部分はカレントディレクトリによって異なります。各ユーザのホームディレクトリは「~」で表わします。

| プロンプト           | コマンドの実行環境                |
|-----------------|--------------------------|
| [PC /]#         | 作業用 PC 上の root ユーザで実行    |
| [PC /]\$        | 作業用 PC 上の一般ユーザで実行        |
| [armadillo /]#  | Armadillo 上の root ユーザで実行 |
| [armadillo /]\$ | Armadillo 上の一般ユーザで実行     |
| hermit>         | Armadillo 上の保守モードで実行     |

#### 表 1.2. 表示プロンプトと実行環境の関係

表 1.3. コマンド入力例での省略表記

| 表記        | 説明           |
|-----------|--------------|
| [version] | ファイルのバージョン番号 |

#### 1.1.3. アイコン

本書では以下のようにアイコンを使用しています。

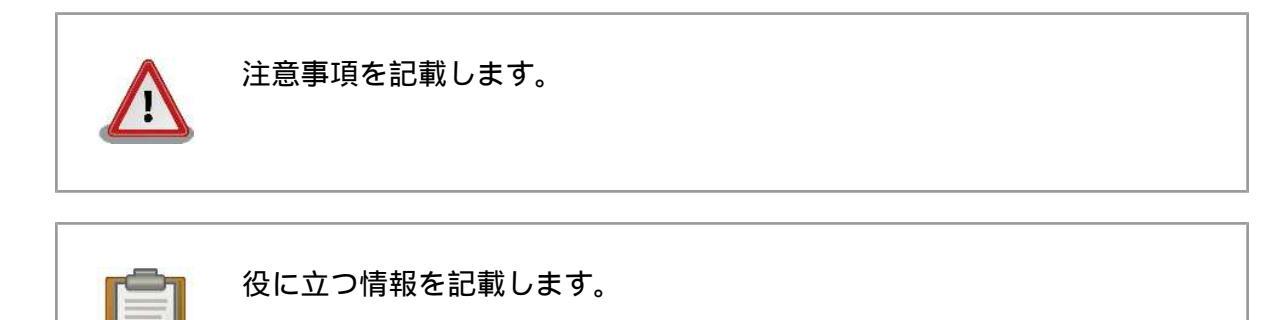

#### 1.2. 謝辞

Armadillo で使用しているソフトウェアは Free Software / Open Source Software で構成されてい ます。Free Software / Open Source Software は世界中の多くの開発者の成果によってなりたってい ます。この場を借りて感謝の意を表します。

#### 1.3. ソフトウェア使用に関しての注意事項

本製品に含まれるソフト 本製品に含まれるソフトウェア(付属のドキュメント等も含みます)は、現 ウェアについて 状のまま(AS IS)提供されるものであり、特定の目的に適合することや、そ の信頼性、正確性を保証するものではありません。また、本製品の使用に よる結果についてもなんら保証するものではありません。

#### 1.4. 商標について

Armadillo は株式会社アットマークテクノの登録商標です。その他の記載の商品名および会社名は、各社・各団体の商標または登録商標です。

# 2.注意事項

Armadillo-WLAN を動作させる上で、プラットフォームボードのハードウェア・ソフトウェアにより、 Armadillo-WLAN の使用制限があります。

#### 2.1. ソフトウェアの制限事項

#### 2.1.1. プラットフォームボードのソフトウェアバージョン

指定のバージョン以前のものでは、特定の関数が正常に動作しない場合や、関数自体が存在しない場合があり、カーネルモジュールのロードまたはビルド時にエラーになります。

Armadillo-WLAN を使用する場合は、「表 2.1. 対応するソフトウェアバージョン」に示すバージョン をご利用してください。

| 種類     | ソースコード                  | イメージファイル                  |
|--------|-------------------------|---------------------------|
| カーネル   | linux-2.6.26-at6 以降     | Armadillo-500 の場合         |
|        |                         | linux-a500-2.02.bin.gz    |
|        |                         | Armadillo-500FX の場合       |
|        |                         | linux-a500-fx-1.05.bin.gz |
| ユーザランド | atmark-dist-20090318 以降 | Armadillo-500 の場合         |
|        |                         | romfs-a500-1.07.img.gz    |
|        |                         | Armadillo-500FX の場合       |
|        |                         | romfs-a500-fx-1.02.img.gz |

#### 表 2.1. 対応するソフトウェアバージョン

#### 2.2. ハードウェアによる制限事項

#### 2.2.1. プラットフォームボードのリビジョン

プラットフォームボードのリビジョンにより、「表 2.2. ハードウェアによる制限事項」に示す制限事 項があります。リビジョンを確認の上、必ず制限事項を確認してください。 リビジョンの確認方法は、 各々のハードウェアマニュアルに記載されています。

表 2.2. ハードウェアによる制限事項

| ボード名・リビジョン                           | 制限事項                                                                                                    |
|--------------------------------------|----------------------------------------------------------------------------------------------------|
| Armadillo-500 CPU モ<br>ジュール・Rev.B 以前 | Rev.C 以降では SDCLK を 20MHz に設定しますが、Rev.B では<br>15MHz 以上にするとデバイスからの応答が不安定になるため、<br>15MHz に設定されます。 <sup>1</sup> |
| Armadillo-500 BASE<br>ボード・Rev.C 以前   | ハードウェアの仕様により活線挿抜ができません。Rev.C 以降から<br>活線挿抜に対応しています。                                                          |

1ドライバで自動設定されます。

#### 2.3. 安全に Armadillo-WLAN を抜くには

カーネルが Armadillo-WLAN にアクセスしている最中に Armadillo-WLAN を抜こうとした場合、ア クセス中のコマンド・データはエラーとなってしまいます。ファームウェアロード後に Armadillo-WLAN を抜く場合は、以下のようにデバイスをクローズした後に行ってください。

[armadillo ~]# ifconfig wlan0 down

図 2.1. デバイスをクローズさせる

# 3.セットアップ

#### 3.1. 手順

Armadillo-WLAN を使用できるようにセットアップする手順を記載します。

- 1. プラットフォームボードの電源を未接続にする
- 2. Armadillo-WLAN を挿入する
- 3. プラットフォームボードの電源を接続する
- 4. Linux にログインする
- 5. カーネルのセットアップを行う (「3.2. カーネルのセットアップ」を参照)
- 6. ファームウェアのロードを行う (「3.3. ファームウェアのロード」を参照)

#### 3.2. カーネルのセットアップ

Armadillo-WLAN を制御するには、Linux カーネルにデバイスドライバのカーネルモジュールを組み 込む必要があります。カーネルモジュールは、評価セットに付属する CD-ROM の「module/[カーネル バージョン]/」ディレクトリ下にあります。カーネルバージョンには、「図 3.1. カーネルバージョンの確 認」のように、評価を行うプラットフォーム上で「uname -r」を実行した出力と同じものを使用してく ださい。<sup>1</sup>

[armadillo ~]# uname -r
2.6.26-at4

#### 図 3.1. カーネルバージョンの確認

カーネルモジュールを組み込むには、「図 3.2. カーネルモジュールのロード」のように操作します。2

[armadillo ~]# insmod aerial.ko

図 3.2. カーネルモジュールのロード

#### 3.3. ファームウェアのロード

Armadillo-WLAN にファームウェアデータをロードします。ファームウェアデータは、評価セットに 付属する CD-ROM の「firmware/」ディレクトリ下にあります。<sup>3r</sup> 図 3.3. ファームウェアのロード」 のように操作します。<sup>4</sup>

<sup>&</sup>lt;sup>1</sup> 最新のカーネルモジュールは、http://download.atmark-techno.com/armadillo-wlan/module で取得することができます。

<sup>&</sup>lt;sup>2</sup> カーネルモジュール「aerial.ko」は、FTP などでプラットフォーム上に転送する必要があります。

<sup>&</sup>lt;sup>3</sup> 最新のファームウェアデータは、http://download.atmark-techno.com/armadillo-wlan/firmware で取得することができます。 <sup>4</sup> ファームウェアデータ「fwimage.bin」は、FTP などでプラットフォーム上に転送する必要があります。

```
[armadillo ~]# cat fwimage.bin > /sys/module/aerial/wlan0/firmware
[armadillo ~]# iwpriv wlan0 fwload
aerial: MAC is 00:11:0c:xx:xx:xx
```

図 3.3. ファームウェアのロード

```
ファームウェアのロード後、無線設定を行うには以降の章をご覧ください。
```

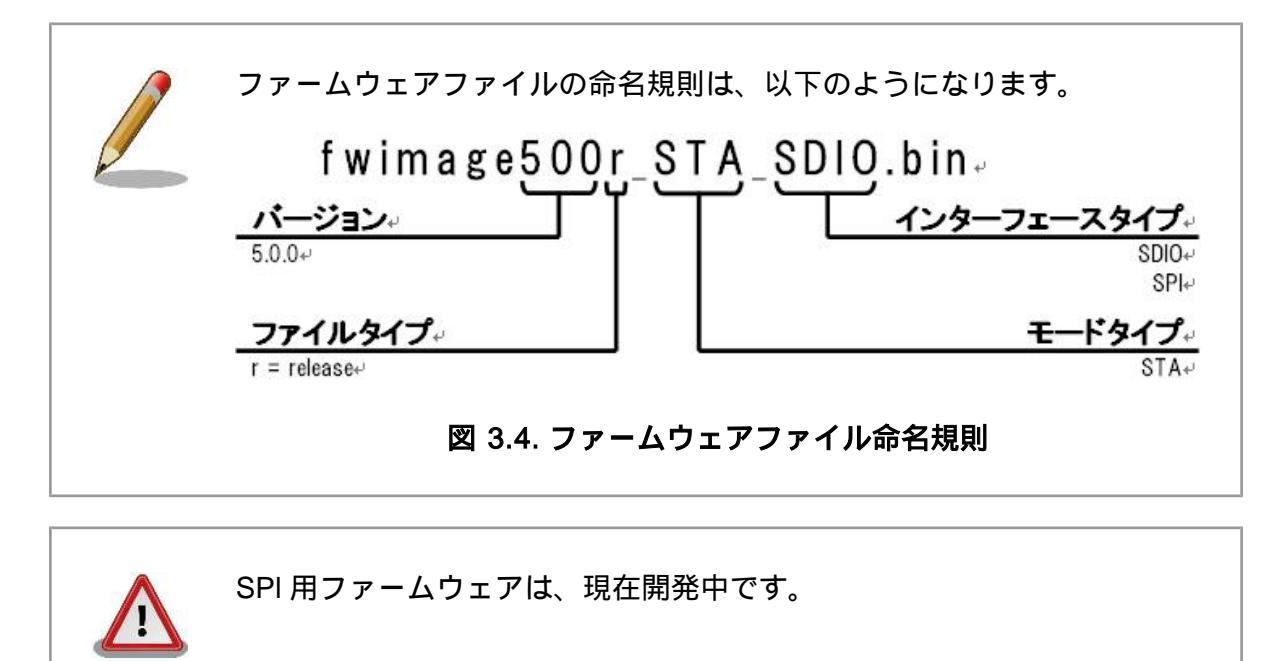

# 4.基本操作

ワイヤレスネットワークインタフェースの設定を行うツールについて簡単に説明します。評価セット に対応するプラットフォームのデフォルトユーザーランドイメージでは、ここで表記される全てのコマ ンドがインストールされた状態となっています。

#### 4.1. iwconfig

ワイヤレスネットワークインタフェースの参照・設定を行います。

#### 構文

iwconfig [インタフェース名] [オプション]

#### オプション

| essid <u>ESSID</u>   | ESSID を指定します。                                                                   |
|----------------------|---------------------------------------------------------------------------------|
| channel <u>チャンネル</u> | チャンネルを指定します。                                                                    |
| mode <u>モード</u>      | 接続モードを指定します。 <u>モード</u> には、インフラストラクチャ接続<br>なら「Managed」、アドホック接続なら「Ad-Hoc」を指定します。 |

#### 4.2. iwlist

ワイヤレスネットワークインタフェースの詳細情報を表示します。

#### 構文

iwlist [インタフェース名] [コマンド]

#### オプション

| scan    | 周囲のアクセスポイントとアドホック端末を表示します。 |
|---------|----------------------------|
| channel | 設定可能なチャンネルを表示します。          |
| rate    | 設定可能な通信レートを表示します。          |

#### 4.3. iwpriv

ワイヤレスネットワークインタフェースのプライベートパラメータを設定・取得します。

構文

iwpriv [インタフェース名] [プライベートコマンド]<sup>1</sup>

<sup>1</sup> プライベートコマンドは、iwpriv [インタフェース名]を実行することで一覧されます。

# 5.設定可能パラメータ

Armadillo-WLAN で設定できるパラメータを一覧します。ここでは、インタフェース名を"wlan0"とします。また、設定例の設定パラメータは<u>パラメータ</u>のようにアンダーラインをつけて記載します。

#### 5.1. 通常パラメータ

#### 通信モード

通信形態の種別です。

| モード | "Managed"    | インフラストラクチャ      |
|-----|--------------|-----------------|
|     | "Ad-Hoc"     | アドホック           |
| 設定例 | iwconfig wla | n0 mode Managed |

取得例 iwconfig wlan0

#### SSID

アクセスポイントの識別子です。

| ID 長 | 1~32 文字 (デフォルト: "WIFI") |
|------|-------------------------|
|------|-------------------------|

- 設定例 iwconfig wlan0 essid <u>WIFI</u>
- 取得例 iwconfig wlan0

# WEP キー パケットを暗号化するときに使用する秘密鍵です。 キー長 WEP64の場合は10文字、WEP128の場合は26文字の16進数文字 設定例 iwconfig wlan0 enc 1234567890 取得例 iwconfig wlan0

| チャンネル  |                                  |
|--------|----------------------------------|
| 使用する周波 | 数帯域です。                           |
| チャンネル  | 1~13 (デフォルト: 11)                 |
| 設定例    | iwconfig wlan0 channel <u>11</u> |
| 取得例    | iwconfig wlan0                   |
|        |                                  |

#### 通信レート

通信速度に制限をかけることができます。

| 値   | "auto"        | 自動設定 (デフォルト)       |
|-----|---------------|--------------------|
|     | "1M"          | 1Mb/s              |
|     | "2M"          | 2Mb/s              |
|     | "5.5M"        | 5.5Mb/s            |
|     | "6M"          | 6Mb/s              |
|     | "9M"          | 9Mb/s              |
|     | "11M"         | 11Mb/s             |
|     | "12M"         | 12Mb/s             |
|     | "18M"         | 18Mb/s             |
|     | "24M"         | 24Mb/s             |
|     | "36M"         | 36Mb/s             |
|     | "48M"         | 48Mb/s             |
|     | "54M"         | 54Mb/s             |
| 設定例 | iwconfig wlan | 0 rate <u>auto</u> |
| 取得例 | iwconfig wlan | 0                  |
|     |               |                    |

| 暗 | 号化方式     |                          |                     |
|---|----------|--------------------------|---------------------|
|   | WPA/WPA2 | などの暗号化方式です。              |                     |
|   | 値        | "none"                   | 暗号化無効               |
|   |          | "WEP64"                  | WEP(キー長: 64bits)    |
|   |          | "WEP128"                 | WEP(キー長: 128bits)   |
|   |          | "WPA-TKIP"               | WPA/TKIP            |
|   |          | "WPA-AES"                | WPA/AES             |
|   |          | "WPA2-TKIP"              | WPA2/TKIP           |
|   |          | "WPA2-AES"               | WPA2/AES            |
|   | 設定例      | iwpriv wlan0 set_cryptmo | de <u>WEP128</u>    |
|   | 取得例      | iwpriv wlan0 get_cryptmc | de                  |
|   | 注意       | アドホックモードでは、WF            | PA/WPA2 には対応していません。 |

| スリープ   |             |                        |
|--------|-------------|------------------------|
| 長時間デバー | イスを停止させ     | ます。                    |
| 值      | "0x00"      | Disable                |
|        | "0x02"      | Enable                 |
| 設定例    | iwpriv wlar | n0 set_sleep <u>0</u>  |
| 取得例    | iwpriv wlar | n0 get_sleep           |
| 備考     | スリープ中       | は、他のパラメータの設定・参照ができません。 |

MAC アドレス

設定されている MAC アドレスを参照します。

取得例 iwpriv wlan0 get\_macaddr

| ログレベル |          |                            |
|-------|----------|----------------------------|
| ドライバが | 「出力するログ  | を指定します。                    |
| 値     | "0"      | サイレント                      |
|       | "1"      | エラーメッセージ                   |
|       | "3"      | エラーメッセージと通知メッセージ (デフォルト)   |
|       | "7"      | デバックメッセージを含む全てのメッセージ       |
| 設定例   | iwpriv w | an0 set_log_level <u>3</u> |
| 取得例   | iwpriv w | an0 get_log_level          |

#### 5.2. 拡張パラメータ

# ビーコン送信間隔 Ad-Hoc モード時のビーコンを送信する間隔です。 値 0 ~ 65535 ミリ秒 (デフォルト: 100) 設定例 echo 100 > /sys/module/aerial/wlan0/beacon\_interval 取得例 cat /sys/module/aerial/wlan0/beacon\_interval

#### ビーコン受信間隔

ビーコンを受信する間隔です。

| 值 1~255 ( | デフォルト: 3) |
|-----------|-----------|
|-----------|-----------|

- 設定例 echo <u>3</u> > /sys/module/aerial/wlan0/listen\_interval
- 取得例 cat /sys/module/aerial/wlan0/listen\_interval

# **認証方式** 無線認証の方式を指定します。 値 "0x01" オープン認証(デフォルト) 「0x02" 共通鍵認証 設定例 echo 1 > /sys/module/aerial/wlan0/auth\_type 取得例 cat /sys/module/aerial/wlan0/auth\_type

#### RSSI

モジュールの個体差を補正していない受信信号強度を参照します。

值 0x9C~0x00 (-100dBm~0dBm)

取得例 cat /sys/module/aerial/wlan0/rssi

# アンテナ選択 使用するアンテを指定します 値 "0x00" アンテナ1(デフォルト) 値 "0x01" アンテナ2 "0x02" ダイバシティ 設定例 echo ① > /syt/module/aerial/wlan0/antenna\_select 取得例 cat /sys/module/aerial/wlan0/antenna\_select

| MAC ステータ | ス       |                                          |
|----------|---------|------------------------------------------|
| 現在の MA   | C の状態を参 | 参照します。                                   |
| ビット      | "0"     | 回線状態 (0: 切断中, 1: 接続中)                    |
| 取得例      | cat /sy | s/module/aerial/wlan0/current_mac_status |

| RTS | 8 閾値      |                                                           |
|-----|-----------|-----------------------------------------------------------|
|     | RTS 閾値を指定 | 定します。                                                     |
|     | 値         | 256 ~ 2347 (デフォルト: 2347)                                  |
|     | 設定例       | echo <u>2347</u> > /sys/module/aerial/wlan0/rts_threshold |
|     | 取得例       | cat /sys/module/aerial/wlan0/rts_threshold                |
|     |           |                                                           |

| フラグメンテー | フラグメンテーション閾値                                                   |  |  |
|---------|----------------------------------------------------------------|--|--|
| フラグメンラ  | テーション閾値を指定します。                                                 |  |  |
| 值       | 256 ~ 2346 (デフォルト: 2346)                                       |  |  |
| 設定例     | echo <u>2346</u> > /sys/module/aerial/wlan0/fragment_threshold |  |  |
| 取得例     | cat /sys/module/aerial/wlan0/fragment_threshold                |  |  |
|         |                                                                |  |  |

送信失敗データ数

送信失敗データ数を参照します。

取得例 cat /sys/module/aerial/wlan0/failed\_count

FCS エラーフレーム受信回数

FCS エラーフレーム受信回数を参照します。

取得例 cat /sys/module/aerial/wlan0/fcs\_error\_count

正常送信フレーム数

正常送信フレーム数を参照します。

取得例 cat /sys/module/aerial/wlan0/success\_frame\_count

#### MAC 正常受信回数

MAC ハードウェア部の正常受信フレーム数を参照します。

取得例 cat /sys/module/aerial/wlan0/hw\_rx\_count

ファームウェアバージョン

ファームウェアのバージョンを参照します。

取得例 cat /sys/module/aerial/wlan0/firmware\_version

#### シリアル番号

シリアル番号を参照します。

取得例 cat /sys/module/aerial/wlan0/serial\_number

 アクティブスキャン時間

 アクティブ・スキャン時の1chあたりのスキャン時間を設定します。
 値
 10 ~ 60000ms (デフォルト: 20)
 0
 0
 0
 0
 0
 0
 0
 0
 0
 0
 0
 0
 0
 0
 0
 0
 0
 0
 0
 0
 0
 0
 0
 0
 0
 0
 0
 0
 0
 0
 0
 0
 0
 0
 0
 0
 0
 0
 0
 0
 0
 0
 0
 0
 0
 0
 0
 0
 0
 0
 0
 0
 0
 0
 0
 0
 0
 0
 0
 0
 0
 0
 0
 0
 0
 0
 0
 0
 0
 0
 0
 0
 0
 0
 0
 0
 0
 0
 0
 0
 0
 0
 0
 0
 0
 0
 0
 0
 0
 0
 0
 0
 0
 0
 0
 0
 0
 0
 0
 0
 0
 0
 0
 0
 0
 0
 0
 0
 0
 0

#### システムステータス

ファームウェアのシステム状態を参照します。

取得例 cat /sys/module/aerial/wlan0/current\_system\_status

# 付録 A. 基本的な通信設定手順

#### A.1. インフラストラクチャモード:暗号化なし

インフラストラクチャモードで暗号化なしのアクセスポイントと接続するための手順を示します。

ここで設定している無線パラメータは以下の通りです。

| 項目    | 設定値     |
|-------|---------|
| ESSID | myessid |

[Armadillo ~]# cat fwimage.bin > /sys/module/aerial/wlan0/firmware
①[Armadillo ~]# iwpriv wlan0 fwload
②[Armadillo ~]# iwconfig wlan0 essid myessid
③[Armadillo ~]# iwconfig wlan0 enc off
④[Armadillo ~]# ifconfig wlan0 192.168.0.1 up

- ファームウェアをロードさせます。
- 2 ESSID を設定します。
- 3 WEP キーを無効にします。
- ④ IP アドレスを設定します。

図 A.1. インフラストラクチャモード:暗号化なしで接続する手順

#### A.2. インフラストラクチャモード:WEP64

インフラストラクチャモードでWEP64のアクセスポイントに接続するための手順を示します。

ここで設定している無線パラメータは以下の通りです。

| 項目     | 設定値        |
|--------|------------|
| ESSID  | myessid    |
| WEP +- | 1234567890 |

[Armadillo ~]# cat fwimage.bin > /sys/module/aerial/wlan0/firmware [Armadillo ~]# iwpriv wlan0 fwload 2[Armadillo ~]# iwconfig wlan0 essid myessid 3[Armadillo ~]# iwconfig wlan0 enc 1234567890 4[Armadillo ~]# ifconfig wlan0 192.168.0.1 up

ファームウェアをロードさせます。

**2** ESSID を設定します。

WEP キーを設定します。

④ IP アドレスを設定します。

図 A.2. インフラストラクチャモード:WEP64 で接続する手順

#### A.3. インフラストラクチャモード: WPA

インフラストラクチャモードで WPA/TKIP のアクセスポイントに接続するための手順を示します。

ここで設定している無線パラメータは以下の通りです。

| 項目         | 設定値           |
|------------|---------------|
| ESSID      | mywpatkip     |
| PSK パスフレーズ | mypreshardkey |
| 暗号化方式      | WPA-TKIP      |

[Armadillo ~]# cat fwimage.bin > /sys/module/aerial/wlan0/firmware

①[Armadillo ~]# iwpriv wlan0 fwload

@[Armadillo ~]# iwconfig wlan0 essid mywpatkip

③[Armadillo ~]# iwpriv wlan0 set\_psk mypreshardkey

@[Armadillo ~]# ifpriv wlan0 set\_cryptmode WPA-TKIP

[Armadillo ~]# ifconfig wlan0 192.168.0.1 up

ファームウェアをロードさせます。

- 2 ESSID を設定します。
- B PSK パスフレーズを設定します。
- ④ 暗号化方式を設定します。
- IP アドレスを設定します。

図 A.3. インフラストラクチャモード:WPA/TKIP で接続する手順

#### A.4. アドホックモード:WEP64

アドホックモードで WEP64 接続するための手順を示します。

ここで設定している無線パラメータは以下の通りです。

| 項目     | 設定値        |
|--------|------------|
| ESSID  | myadhoc    |
| WEP +- | 1234567890 |
| チャンネル  | 1          |

[Armadillo ~]# cat fwimage.bin > /sys/module/aerial/wlan0/firmware [Armadillo ~]# iwpriv wlan0 fwload [Armadillo ~]# iwconfig wlan0 mode Ad-Hoc [Armadillo ~]# iwconfig wlan0 essid myadhoc [Armadillo ~]# iwconfig wlan0 enc 1234567890 [Armadillo ~]# iwconfig wlan0 channel 1 [Armadillo ~]# ifconfig wlan0 192.168.0.1 up

- ファームウェアをロードさせます。
- 2 接続モードを「Ad-Hoc」に設定します。
- ESSID を設定します。
- WEP キーを設定します。
- 5 チャンネルを設定します。
- 6 IP アドレスを設定します。

#### 図 A.4. アドホックモード:WEP64 で接続する手順

# 付録 B. ソースコードからビルドする

#### B.1. 準備

#### B.1.1. ソースコードのダウンロード

Armadillo-WLAN のデバイスドライバのソースコードは、株式会社 日新システムズ(以下、日新シス テムズ)のダウンロードサイトからダウンロードすることができます。ダウンロードするためには、ユー ザー登録、利用規程に同意していただく必要があります。

ダウンロードサイト URL http://nsswf2.co-nss.co.jp/armadillo/downloadform.html

#### B.1.2. カーネルの準備

Armadillo-WLAN をビルドするためには、使用するカーネルを一度ビルドしておく必要があります。 カーネルのビルド手順については、各々のプラットフォームのソフトウェアマニュアルを参照してくだ さい。

Armadillo-WLAN が必要とする機能は、以下に示す通りです。カーネルをコンフィグレーションする 場合は、該当項目を有効にしてビルドしてください。<sup>1</sup>

- CONFIG\_MMC
- CONFIG\_SYSFS
- CONFIG\_WIRELESS\_EXT

<sup>&</sup>lt;sup>1</sup>Armadillo-500 / Armadillo-500 FX のデフォルトのコンフィグレーションでは各項目は有効になっています。

### B.2. ビルド

ダウンロードしたソースアーカイブを展開してビルド環境にあわせたパラメータを設定しビルドを行 います。

```
①[PC ~]$ tar zxvf aerial.tar.gz
2[PC ~]$ cd aerial
3[PC ~/aerial]$ vi build.conf
4KERNELDIR = /home/atmark/linux-2.6.26-at
5[PC ~/aerial]$ make
 make -C ~/aerial modules
 make[1]: Entering directory `/home/atmark/linux-2.6.26-at'
   CC [M] /home/atmark/aerial/src/aerial_drv.o
   CC [M] /home/atmark/aerial/src/aerial_fw.o
   CC [M] /home/atmark/aerial/src/aerial_ioctl.o
   CC [M] /home/atmark/aerial/src/aerial_wid.o
   CC [M] /home/atmark/aerial/src/aerial_sysfs.o
   LD [M] /home/atmark/aerial/src/aerial.o
   Building modules, stage 2.
   MODPOST 1 modules
   CC
           /home/atmark/aerial/src/aerial.mod.o
   LD [M] /home/atmark/aerial/src/aerial.ko
 make[1]: Leaving directory `/home/atmark/linux-2.6.26-at'
6[PC ~/aerial]$ ls src/aerial.ko
  src/aerial.ko
```

Armadillo-WLAN のソースコードアーカイブを展開します
 ソースコードディレクトリに移動します

- 3 ビルド設定用のファイルを作成します
- ④ カーネルソースのパスを指定します。入力後、"[Esc]:wq"とタイプして保存・終了します
- **ビルドを実行します**
- 6 カーネルモジュールが作成されます

#### 図 B.1. ドライバのビルド手順

# 付録 C. ユーザーランドイメージに組み込む

ここでは、プラットフォームボードのユーザーランドイメージに Armadillo-WLAN のドライバ、ファームウェアを組み込む手順を説明します。

atmark-dist で各プラットフォーム用にコンフィグレーションを行い、一度 make してイメージファ イルを作成します。make を行うと、atmark-dist/romfs に仮想ルートファイルシステムが作成される ので、必要なファイルをコピーします。その後、make image を実行すると追加したファイルが含まれ たユーザーランドイメージが作成されます。

一連のコマンド例を示します。

```
[PC ~]$ ls
 atmark-dist aerial.ko
                           fwimage.bin
  [PC ~]$ cd atmark-dist

• [PC ~/atmark-dist]$ make menuconfig

 [PC ~/atmark-dist]$ make
   •
 [PC ~/atmark-dist]$ ls romfs
       dev
               etc
                     home lib
 bin
                                   linuxrc
                                             mnt
        root
               sbin
 proc
                      sys
                             tmp
                                    usr
                                              var
2[PC ~/atmark-dist]$ cp ../aerial.ko ../fwimage.bin romfs/root
 [PC ~/atmark-dist]$ ls romfs/root
 aerial.ko
                fwimage.bin
 [PC ~/atmark-dist]$ make image
   :
   •
 [PC ~/atmark-dist]$ ls images
 linux.bin linux.bin.gz romfs.img romfs.img.gz
```

プラットフォーム用にコンフィグレーションします。
 必要なファイルを仮想ルートファイルシステムにコピーします。

図 C.1. ユーザーランドイメージにファイルを組み込む例

#### C.1. プラットフォーム起動時に自動で接続させる

ここでは、プラットフォーム起動時に自動でモジュールのロード、ファームウェアのロード、通信設 定されるようにカスタマイズする手順を示します。

- 1. /etc/init.d に起動スクリプトを追加する
- 2. /etc/default/interfaces を修正する

#### C.1.1. /etc/init.d に起動スクリプトを追加する

仮想ルートファイルシステムの etc/init.d に起動スクリプトを作成し、etc/rc.d にリンクを作成する ことで、プラットフォーム起動時に自動的に追加した起動スクリプトが実行されるようになります。

起動スクリプトの例を示します。

```
[PC ~/atmark-dist]$ cd romfs/etc/init.d
[PC ~/atmark-dist/romfs/etc/init.d]$ vi wireless
#!/bin/sh
. /etc/init.d/functions
PATH=/bin:/sbin:/usr/bin:/usr/sbin
echo -n "Setup wireless: "
insmod /root/aerial.ko
check_status
if [ -d /sys/module/aerial/wlan0 ]; then
    cat /root/fwimage.bin > /sys/module/aerial/wlan0/firmware
    iwpriv wlan0 fwload
fi
[PC ~/atmark-dist/romfs/etc/init.d]$ chmod 755 wireless
[PC ~/atmark-dist/romfs/etc/init.d]$ ln -s /etc/init.d/wireless ../rc.d/
s35wireless
```

#### 図 C.2. 起動スクリプトを追加する

#### C.1.2. /etc/default/interfaces を修正する

起動スクリプト/etc/rc.d/S40networking が実行されるときに、wlan0 も同時にセットアップされる ように変更します。S40networking では、/etc/default/interfaces<sup>1</sup>の設定に基づいてネットワークデ バイスを設定します。

/etc/default/interfacesの変更手順を示します。

<sup>&</sup>lt;sup>1</sup> デフォルトのユーザーランドイメージでは flatfsd を利用します。flatfsd を初めて利用した場合は、/etc/default にある全ての ファイルを/etc/config ヘコピーします。また、flatfsd -w を実行したときも同様です。

```
[PC ~/atmark-dist]$ vi romfs/etc/default/interfaces
# /etc/network/interfaces -- configuration file for ifup(8), ifdown(8)
auto lo eth0 wlan0
iface lo inet loopback
iface eth0 inet dhcp
iface wlan0 inet dhcp
wireless-essid myessid
wireless-enc 1234567890
```

- wlan0 を追加します。
- 2 DHCPでIPアドレスを取得するように設定します。
- **3** ESSID に"myessid"を設定します。
- ④ WEP キーに"1234567890"を設定します。

#### 図 C.3. /etc/default/interfaces を変更する

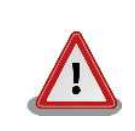

atmark-dist/romfs を変更後は、make image を実行してイメージを再 作成してください。実行しない限りイメージには変更は反映されません。

#### 改訂履歴

| バージョン | 年月日        | 改訂内容   |
|-------|------------|--------|
| 1.0.0 | 2009/10/20 | • 初版発行 |

株式会社アットマークテクノ 060-0035 札幌市中央区北 5 条東 2 丁目 AFT ビル 6F TEL 011-207-6550 FAX 011-207-6570

Armadillo-WLAN 評価セットソフトウェアマニュアル Version 1.0.0-491dddd 2009/10/20